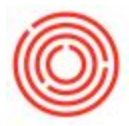

# Summary

The Packaging Run connects a missing link within Orchestrated of planning packaging PdOs with all the necessary details at your fingertips. This one-stop page will assist in planning well before liquid ever gets to your bright tank, or once you know the final volume in the tank so you can finalize your splits between pack types.

### Details

There are TWO (2) main ways you can utilize the Packaging Run and both options are detailed below so you can determine which option works better with your current processes.

# **Create New Packaging PdOs**

| "  Production                    | Packaging Worksh | neet                                                                                                    |                                                                                                    |              |                      |                     |           |                       |               |           |          |             |               |        |          | _        | _ 🗆 × |
|----------------------------------|------------------|----------------------------------------------------------------------------------------------------|----------------------------------------------------------------------------------------------------|--------------|----------------------|---------------------|-----------|-----------------------|---------------|-----------|----------|-------------|---------------|--------|----------|----------|-------|
| Production Forms                 |                  | Location                                                                                                    | Location Production Brev  Status Planned/Rel  Start Dat 01-01-17 End Date 02-28-17  Refresh Matrix |              |                      |                     |           |                       |               |           |          |             |               |        |          | 0        |       |
| C Automation                     | Create New       | Current Tank Status :                                                                                                    |                                                                                                    |              |                      |                     |           |                       |               |           |          | -           |               |        |          |          |       |
| PdO Creation Wizard              | Braduction       |                                                                                                    | A Run :                                                                                            | #            | Item Code Iter       | m Name              |           |                       | Volume        |           | Batch    | Batc        | h Received    |        | Modified | Approved | đ     |
| 2                                | Production       | 🤝 B01                                                                                                    |                                                                                                    |              |                      | -={Empty}=          |           |                       | 0.00          |           |          |             |               |        |          |          | -     |
| PdO Release Wizard               | Express          | -> B02                                                                                                    |                                                                                                    |              | BB1004 Brig          | Bright Beer - Stout |           |                       | 108.20        |           | STT      | 18 03-2     | 03-23-16      |        |          |          |       |
| PdO Close Wizard                 |                  | 💛 ВО                                                                                                    | 3                                                                                                  |              | BB1012 Brig          | ht Beer - Hefev     | weizen    |                       | Copy          |           | HEF      | 107 06-0    | 5-15          |        |          |          | 100   |
| Master Production Assignment     | Issue            | ⇒ 80                                                                                                    | 4                                                                                                  |              | -=-                  | (Empty)=-           |           |                       | Copy Table    |           |          |             |               |        |          |          |       |
|                                  | Receipt          | Sept         Sept         BB1003         Bright Beer - IPA         Magimize/I           Sept         B06         BB1005         Bright Beer - Portlanda Porter         T         Filter Table |                                                                                                    |              | BB1003 Brig          | Bright Beer - IPA   |           | Maximize/Restore Grid |               | tore Grid | > IPA160 | 60 03-2     | 03-21-16      |        |          |          |       |
| Packaging Run                    |                  |                                                                                                    |                                                                                                    | Filter Table |                      | > POR104            |           | 07-20-15              |               |           |          | -           |               |        |          |          |       |
| Bill of Materials                | Status           |                                                                                                    |                                                                                                    |              |                      |                     |           |                       | Create Packag | ging Run  |          |             |               |        |          |          |       |
| Production Order                 | Close            | Current Pr                                                                                                    | roduction O                                                                                        | rders :      |                      |                     |           | -                     | Add Adjuncts  |           |          |             |               |        |          |          |       |
| Procurement Confirmation Wittard |                  | S Batch                                                                                                    |                                                                                                    | MPN          | N Production Order 4 | # Prod Date         | Prod Time | Style                 |               | Warehouse | UoM      | Planned Qty | Completed Qty | Issued | Received | Remarks  | R     |
| Contraction Contraction Wizard   | QC Data          | R - 19/                                                                                                    | 011017-TR                                                                                          | 312          | - 12138              | 01-24-17            | 5:00PM    | IPA -                 | Keg 1/2 BBL   | - A1      | EA       | 14.00       | 14.00         |        |          |          | -     |
| Receipt from Production          | Packaging QC     | R 🤝 IPA                                                                                                    | 011017-TR                                                                                          | 312          | - 12139              | 01-24-17            | 5:00PM    | IPA -                 | Keg 1/6 BBL   | 🗢 A1      | EA       | 8.00        | 7.00          |        |          |          | •     |

Access the Packaging Run through:

- the *Production menu* (Production module > Automation > Packaging Run)
- the source liquid's *Production Order* (<u>Production</u> module > <u>Production Order</u>), like Bright Beer
- the Packaging Worksheet (Production module > Production Forms > Packaging Worksheet), then right-click on a tank and select Create Packaging Run

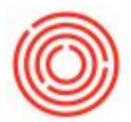

## **Option 1) Planning Ahead (before liquid is in your packaging tank)**

To save yourself clicks and help automate the planning of packaging PdOs, we recommend either opening the Packaging Run from the PdO of the production stage right before packaging, or using the following steps:

| ckaging kun                      |          |           | Packaging Run: Get Bri | oht Tank Item List              |     |          |        |          |                                   |          | 10.0 |
|----------------------------------|----------|-----------|------------------------|---------------------------------|-----|----------|--------|----------|-----------------------------------|----------|------|
| Run Status Planne<br>Source Item | nd o     |           | Pind [                 |                                 |     |          |        |          | Document Entry<br>Production Date | 01-31-17 | C    |
| Source Item Nam                  |          |           | Item No.               | Item Description                |     |          |        |          | Start Time                        | 11:04AM  |      |
|                                  |          |           | 881001                 | Bright Beer - Amber Ale         | *   |          |        |          | and they want                     |          |      |
| ine Source                       | Pdol LA  | dd Whal   | B81002                 | Bright Beer - Pale Ale          |     |          |        |          |                                   |          |      |
| Loss.                            | CARL IN  |           | 881003                 | Bright Beer - IPA               |     | A. 444.4 |        | TROUCCE. | Accession of                      |          |      |
| Pd0 #                            | MPN .    | Warehouse | B81004                 | Bright Beer - Stout             |     | an Stock |        | Assigned | Remaining                         |          |      |
|                                  |          |           | 881005                 | Bright Beer - Portlandia Porter |     |          |        |          |                                   |          | -    |
|                                  |          |           | B81006                 | Bright Beer - Blonde Bock       |     |          |        |          |                                   |          |      |
|                                  |          |           | 881007                 | Bright Beer - Xmas Stout        | 100 |          |        |          |                                   |          |      |
|                                  |          |           | 881008                 | Bright Beer - Pilsner           |     |          |        |          |                                   |          | -    |
|                                  |          |           | 881009                 | Bright Beer - Blonde            |     |          |        |          |                                   |          |      |
|                                  | 122313   |           | BB1010                 | Bright Beer - Oktoberfest       |     |          |        |          |                                   |          |      |
| o Finished Good Productio        | n Orbers |           | 881011                 | Bright Beer - Red Jrish Ale     | -   |          |        |          |                                   |          |      |
| Pd MPN Status                    |          | Item Code | IEX .                  |                                 |     | From Whs | To Whs | Quantity | Volume Consu                      | In Stock |      |
| 1                                |          |           | Choose Cancel          |                                 |     |          |        |          |                                   |          | 100  |

From the blank Packaging Run window, start in the Top Left at the *Source Item* field, clicking the <u>magnifying glass icon</u> to select the brand/type of liquid you plan to package, as shown in the dialog box above. After tabbing or clicking out of the *Source Item* field, production orders populate for the selected brand's pack types (with BoMs created).

| ackaging Run                          | Select a Packaging Source |       |         |          |           |       |                |             |    |   |  |
|---------------------------------------|---------------------------|-------|---------|----------|-----------|-------|----------------|-------------|----|---|--|
| Run Status Planned                    | PdoNu                     | m MPN | Status  | Due Date | Warehouse | Batch | Batch Received | Planned Qty |    | 0 |  |
| Source Item 💛 BB1009                  | 12176                     | 316   | Planned | 02-15-17 | 802       | BLD20 |                | 9.30        | 14 |   |  |
| Source Item Name Bright Beer - Blonde | 100000                    |       |         |          |           |       |                |             |    |   |  |
| From Source Add Pdo Add Whs           |                           |       |         |          |           |       |                |             |    |   |  |
| PdO # MPN Warehouse                   |                           |       |         |          |           |       |                |             |    |   |  |
| 1                                     | _                         |       |         |          |           |       |                |             |    |   |  |
|                                       | -                         |       |         |          |           |       |                |             |    |   |  |
|                                       | -                         |       |         |          |           |       |                |             |    |   |  |
|                                       |                           |       |         |          |           |       |                |             | 1  |   |  |
| To Finished Good Production Orders:   |                           |       |         |          |           |       |                |             |    |   |  |
| PdO # MPN Status Item Code            | Select                    | Car   | icel    |          |           |       |                |             |    |   |  |

Next, pull in source information from a planned PdO by clicking <u>Add PdO</u> in the Top Left to view all Planned or Released PdOs for that brand, separated by MPN.

Be sure to confirm the package date in the Top Right corner of the screen *prior to editing the PdOs*.

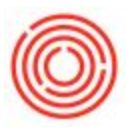

| cauging a                                | lun                                              |                                                                        |                                                                                                    |                                                                                                    |                                                                      |                                                                                   |                                                    |                                                                      |                                                               |                                                        |                                    |                                                         |                                                                  |                                                   |                                                             | 1                                                            | _ 0 |
|------------------------------------------|--------------------------------------------------|------------------------------------------------------------------------|----------------------------------------------------------------------------------------------------|----------------------------------------------------------------------------------------------------|----------------------------------------------------------------------|-----------------------------------------------------------------------------------|----------------------------------------------------|----------------------------------------------------------------------|---------------------------------------------------------------|--------------------------------------------------------|------------------------------------|---------------------------------------------------------|------------------------------------------------------------------|---------------------------------------------------|-------------------------------------------------------------|--------------------------------------------------------------|-----|
| tun Status<br>Source Iten<br>Source Iten | n 🔹                                              | Planned<br>bb1009<br>Bright Bee                                        | r - Blonde                                                                                             |                                                                                                    |                                                                      |                                                                                   |                                                    |                                                                      |                                                               |                                                        |                                    |                                                         |                                                                  |                                                   | Document I<br>Production<br>Start Time                      | Entry<br>Date 02-01-1<br>3:45PM                              | 7 🖸 |
| rem Seurc                                |                                                  | Add Pdo                                                                | Add Whe                                                                                                |                                                                                                    |                                                                      | _                                                                                 |                                                    |                                                                      |                                                               |                                                        |                                    |                                                         |                                                                  |                                                   |                                                             |                                                              |     |
| Pd0 #                                    |                                                  |                                                                        | MPN                                                                                                    | Warehouse B                                                                                                    | atch                                                                 | Batch 6                                                                           | leceved                                            |                                                                      | Avalab                                                        | le                                                     | In S                               | tock                                                    | Assigned                                                         |                                                   | Remaining                                                   | 6                                                            |     |
| Pd0 #<br>1 - 12176<br>2                  |                                                  | 2                                                                      | 316                                                                                                    | ⊕ B02                                                                                                    | BLD20                                                                | 12-30-5                                                                           | 9                                                  |                                                                      | 9.30                                                          |                                                        | 0.00                               |                                                         | 9.00                                                             |                                                   | 0.30                                                        |                                                              |     |
|                                          |                                                  |                                                                        |                                                                                                    |                                                                                                    |                                                                      |                                                                                   |                                                    |                                                                      |                                                               |                                                        |                                    |                                                         |                                                                  |                                                   |                                                             |                                                              |     |
|                                          |                                                  |                                                                        |                                                                                                    |                                                                                                    |                                                                      |                                                                                   |                                                    |                                                                      | 9.30                                                          |                                                        |                                    |                                                         | 9.00                                                             |                                                   | 0.30                                                        |                                                              |     |
| To Finished                              | Good P                                           | roduction Orr                                                          | Sers:                                                                                                  | Promitione                                                                                                    | Batch                                                                | Band Pote                                                                         | Ctut Time                                          | Paus Dotes                                                           | 9.30                                                          | Talibbe                                                | Dout                               | Volume Programmed                                       | 9.00                                                             | Min Charle                                        | 0.30                                                        | 178 Guarant                                                  |     |
| o Finished<br>PdO #                      | Good P<br>MPN                                    | roduction Orr<br>Status                                                | fers:<br>Rem Code                                                                                      | Dem Name                                                                                                    | Batch                                                                | Prod Date                                                                         | Start. Time                                        | Due Data                                                             | 9.30<br>From Whs                                              | To Whs                                                 | Quantity                           | Volume Consumed                                         | 9.00<br>In Stock                                                 | Min Stock                                         | 0.30<br>ATP                                                 | ATP Forecast                                                 |     |
| o Finished<br>PdO #                      | Good P<br>MPN<br>316<br>316                      | oduction On<br>Status<br>Planned<br>Planned                            | fers:<br>Rem Code<br>1009-8212                                                                         | Item Name<br>Bionde - Case 2/12/12 B<br>Bionde - Case 4/0/12 Bi                                                                    | Batch<br>⇒ BLD20                                                     | Prod Date<br>02-01-17<br>02-01-17                                                 | Start. Time<br>1545                                | Due Data<br>02-01-17<br>02-05-17                                     | 9.30<br>From Whs                                              | To Whs                                                 | Quantity<br>0                      | Volume Consumed<br>0.00                                 | 9.00<br>In Stock<br>9.00<br>232.00                               | Min Stock<br>0.00<br>0.00                         | 0.30<br>ATP<br>9.00                                         | ATP Forecast<br>9.00<br>132.00                               |     |
| o Finished<br>PdO #                      | Good P<br>MPN<br>316<br>316<br>316               | odyction Ori<br>Status<br>Planned<br>Planned<br>Planned                | Sen:<br>Rem Code<br>1009-8212<br>1009-846<br>1009-K12                                                  | Item Name<br>Bionde - Case 2/12/12 B<br>Bionde - Case 4/6/12 Bi<br>Bionde - Key 1/2 Bib                                            | Batch<br>⇒ BLD20<br>⇒ BLD20<br>⇒ BLD20<br>⇒ BLD20                    | Prod Date<br>92-01-17<br>92-01-17<br>92-01-17                                     | Start. Time<br>1545<br>1545<br>1545                | Due Date<br>02-01-17<br>02-01-17<br>02-01-17                         | 9.30<br>From Whs<br>9.2<br>9.02<br>9.02<br>9.02<br>9.02       | To Whs<br>A1<br>A1<br>A1<br>A1                         | Quantity<br>0<br>0<br>15           | Volume Consumed<br>0.00<br>0.00<br>7.50                 | 9.00<br>In Stock<br>9.00<br>232.00<br>242.00                     | Min Stock<br>0.00<br>0.00<br>0.00                 | 0.30<br>ATP<br>9.00<br>132.00<br>142.00                     | ATP Forecast<br>9.00<br>132.00<br>157.00                     |     |
| PdO #                                    | Good P<br>MPN<br>316<br>316<br>316<br>316        | soduction Orr<br>Status<br>Planned<br>Planned<br>Planned<br>Planned    | Sers:<br>Rem Code                                                                                      | Teen Name<br>Blonde - Case 4/12/12 B<br>Blonde - Case 4/0/12 Bil<br>Blonde - Keg 1/2 Bil.<br>Blonde - Keg 1/2 Bil.                 | Batch<br>BLD20<br>BLD20<br>BLD20<br>BLD20<br>BLD20<br>BLD20          | Prod Date<br>32-01-17<br>32-01-17<br>32-01-17<br>32-01-17                         | Start. Time<br>1545<br>1543<br>1543<br>1545        | Due Date<br>02-01-17<br>02-01-17<br>02-01-17<br>02-01-17             | 9.30<br>From Whs<br>9.20<br>9.20<br>9.02<br>9.02<br>9.02      | To Whs<br>A1<br>A1<br>A1<br>A1<br>A1<br>A1<br>A1       | Quantity<br>0<br>0<br>15<br>9      | Volume Consumed<br>0.00<br>0.00<br>7.50<br>1.50         | 9.00<br>In Stock<br>9.00<br>232.00<br>242.00<br>511.00           | Min Stock<br>6.00<br>0.00<br>0.00<br>0.00         | 0.30<br>ATP<br>9.00<br>132.00<br>142.00<br>411.00           | ATP Forecast<br>9.00<br>132.00<br>157.00<br>420.00           |     |
| o Finished<br>PdO #                      | Good P<br>MPN<br>316<br>316<br>316<br>316<br>316 | Status<br>Status<br>Panned<br>Planned<br>Planned<br>Planned<br>Planned | Seni:<br>Rem Code<br>- 1009-8212<br>- 1009-8212<br>- 1009-812<br>- 1009-K12<br>- 1009-K16<br>- 1009-KF | Item Name<br>Blonde - Case 4/0/12 Bt<br>Blonde - Case 4/0/12 Bt<br>Blonde - Keg 1/2 BB.<br>Blonde - Keg 1/6 BB.<br>Blonde - Firlen | Batch<br>BLD20<br>BLD20<br>BLD20<br>BLD20<br>BLD20<br>BLD20<br>BLD20 | Prod Date<br>12-01-17<br>12-01-17<br>12-01-17<br>12-01-17<br>12-01-17<br>12-01-17 | Start Time<br>1545<br>1545<br>1545<br>1545<br>1545 | Due Date<br>02-01-17<br>02-01-17<br>02-01-17<br>02-01-17<br>02-01-17 | 9.30<br>From Whs<br>9 802<br>9 802<br>9 802<br>9 802<br>9 802 | To Whs<br>A1<br>A1<br>A1<br>A1<br>A1<br>A1<br>A1<br>A1 | Quantity<br>0<br>0<br>15<br>9<br>0 | Volume Consumed<br>0.00<br>0.00<br>7.50<br>1.50<br>0.00 | 9.00<br>In Stock<br>9.00<br>232.00<br>242.00<br>511.00<br>994.00 | Min Stock<br>0.00<br>0.80<br>0.00<br>0.00<br>0.00 | 0.30<br>ATP<br>9.00<br>132.09<br>142.00<br>411.00<br>894.00 | ATP Forecast<br>9.30<br>132.00<br>157.00<br>420.00<br>894.00 |     |

You can now determine your packaging splits across pack types, all at once for the same packaging run. The **Assigned** and **Remaining** column figures in the Upper Right adjust as you change the quantity of packaged goods, by volume consumed per unit.

On the Far Right of the production orders are columns for **ATP** and **ATP Forecast** (which shows ATP if the new PdO quantities took effect), pulling information from existing production orders and sales orders, just as you see currently in *Item Master Data*, for each finished good, <u>and specific to the warehouse</u>.

**Note**: The Packaging Run will ignore PdOs with a quantity of zero when creating the orders, <u>so you</u> <u>don't need to delete finished goods with zero quantity</u>.

To create the finished goods orders click <u>Add</u> at the Bottom Left. Those PdOs will be linked with a Packaging Run number, viewable on the <u>Packaging Worksheet</u> once the liquid for that MPN is in the bright tank.

**Note**: We've also added a Packaging Run button to PdOs so you can create a packaging run after looking at a specific PdO, or review the packaging PdOs associated with that one.

#### **Option 2) Ready to Package (liquid in your packaging tank)**

If you know the liquid volume to package (or possibly already performed the packaging on the floor), but need to create packaging PdOs, then you'll open the Packaging Run by right-clicking on the tank in the <u>Packaging Worksheet</u> and selecting <u>Create Packaging Run</u>.

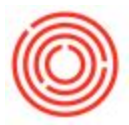

Going that route will pre-populate many fields of the screen, but you can also start from the blank Packaging Run (opening from the *Production* module menu) and clicking <u>Add Whs</u> (Warehouse) to pull up your list of tanks to select the tank to package from, or if you've already created your Bright Beer PdO (or whichever production stage comes before packaging).

| Warehouse | Name                 | Batch | Batch Received | InStock | Promised | Planned | Available |   |
|-----------|----------------------|-------|----------------|---------|----------|---------|-----------|---|
| 801       | 801 - Bright Tank 1  |       |                | 0.00    | 0.00     | 0.00    | 0.00      | * |
| B02       | 802 - Bright Tank 2  |       |                | 0.00    | 0.00     | 0.00    | 0.00      |   |
| B03       | 803 - Bright Tank 3  |       |                | 0.00    | 0.00     | 0.00    | 0.00      |   |
| B04       | 804 - Bright Tank 4  |       |                | 0.00    | 16.50    | 64.00   | 47.50     |   |
| B05       | 805 - Bright Tank 5  |       |                | 0.00    | 0.00     | 0.00    | 0.00      |   |
| B06       | B06 - Bright Tank 6  |       |                | 0.00    | 0.00     | 0.00    | 0.00      |   |
| B07       | B07 - Bright Tank 7  |       |                | 0.00    | 0.00     | 0.00    | 0.00      |   |
| 808       | 808 - Bright Tank 8  |       |                | 0.00    | 0.00     | 27.00   | 27.00     |   |
| B09       | B09 - Bright Tank 9  |       |                | 0.00    | 0.00     | 0.00    | 0.00      |   |
| 810       | B10 - Bright Tank 10 |       |                | 0.00    | 0.00     | 40.50   | 40.50     |   |
| B11       | B11 - Bright Tank 11 |       |                | 0.00    | 0.00     | 0.00    | 0.00      | - |

The *Select a Packaging Source* dialog box will show information for the brand you selected to package in columns for each tank:

**InStock** – Current volume in tank

**Promised** – Volume scheduled to be packaged (from a PdO)

**Planned** – Future volume scheduled to go into the tank (from a PdO)

Finally, select the row of the tank to package from and click <u>Select</u>. Separate base PdOs will appear in the lower section for all possible pack types for the selected brand.

Be sure to confirm the package date in the Top Right corner of the screen *prior to editing the PdOs*.

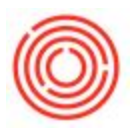

| ckaging Run                                     |                                         |              |                       |                 |         |            |            |            |            |        |            |                 |           |                  |                                           |                            | 10 |
|-------------------------------------------------|-----------------------------------------|--------------|-----------------------|-----------------|---------|------------|------------|------------|------------|--------|------------|-----------------|-----------|------------------|-------------------------------------------|----------------------------|----|
| tun Status<br>iource Item 4<br>iource Item Name | Planned<br>Bright Beer - Por<br>Add Pdo | tanda Porter |                       |                 |         |            |            |            |            |        |            |                 |           | Do<br>Pro<br>Sta | cument Entry<br>soluction Date<br>et Time | 12<br>05/03/2017<br>9:05AM |    |
| PdO #                                           | MPN Warehouse Eatch Eatch Received      |              |                       |                 |         |            | Avaiable   |            | In Stock   | _      | Assigned - |                 | Remaining |                  |                                           |                            |    |
| 1 - 12514                                       | 125                                     | 806          |                       | 00810           |         | 05/03/2017 |            |            | \$4.00     |        | 64 %       |                 | 69.87     |                  | 4.87                                      |                            | 1  |
|                                                 |                                         |              |                       |                 |         |            |            |            | \$4.00     |        | 54.75      |                 | 59.87     |                  | -5.87                                     |                            |    |
| PdO # MPN                                       | Status Item                             | Code 1       | Dam Name              | Core 410(11) 80 | Eatch   | Prod Date  | Start Time | Due Data   | From Wha   | To Whs | Quantity   | Volume Consumed | In Stock  | Min Stock        | ATP                                       | ATP Forecast               | 1  |
| 12556 175                                       | Closed T 1                              | X05-640 P    | Portlandia Porter - I | Geo 1/2 88L     | PORIO   | 05/03/2017 | 9-05AM     | 05/03/2017 | 0.00       | A1     | 46         | 34.00           | 94.00     | 0.00             | 142.00                                    | 190.00                     |    |
| • 12517 275                                     | Cosed • 🛶 M                             | XOS-K36 P    | Portlandia Portar - I | Gag 1/6 88L     | - PORIO | 95/03/2017 | 9:05AM     | 05/03/2017 | <b>606</b> |        | 40         | 6.67            | 0.00      | 0.00             | 64.00                                     | 104.00                     |    |
|                                                 |                                         |              |                       |                 |         |            |            |            |            |        |            |                 |           |                  |                                           |                            |    |
| ок са                                           | ncel Expr                               |              |                       |                 |         |            |            |            |            |        |            |                 |           |                  |                                           |                            |    |

You can now determine your packaging splits across pack types, all at once for the same packaging run. The **Assigned** and **Remaining** column figures in the Upper Right adjust as you change the quantity of packaged goods, by volume consumed per unit. The **In Stock** column shows the liquid volume in the tank currently.

On the Far Right of the production orders are columns for **ATP** and **ATP Forecast** (which shows ATP if the new PdO quantities took effect), pulling information from existing production orders and sales orders, just as you see currently in *Item Master Data*, for each finished good, <u>and specific to the warehouse</u>.

There is also an **Express** button so you can express the packaging run directly from the *Packaging Run* page.

**Note**: The Packaging Run will ignore PdOs with a quantity of zero when creating the orders, <u>so you</u> <u>don't need to delete finished goods with zero quantity</u>.

To create the finished goods orders click <u>Add</u> at the Bottom Left. Those PdOs will be linked with a Packaging Run number, viewable on the <u>Packaging Worksheet</u> once the liquid for that MPN is in the bright tank.

**Note**: We've also added a Packaging Run button to PdOs so you can create a packaging run after looking at a specific PdO, or review the packaging PdOs associated with that one.